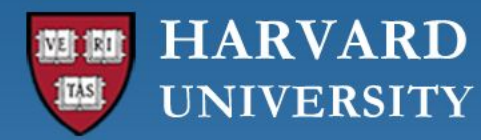

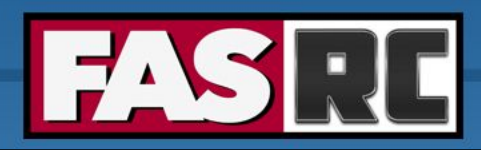

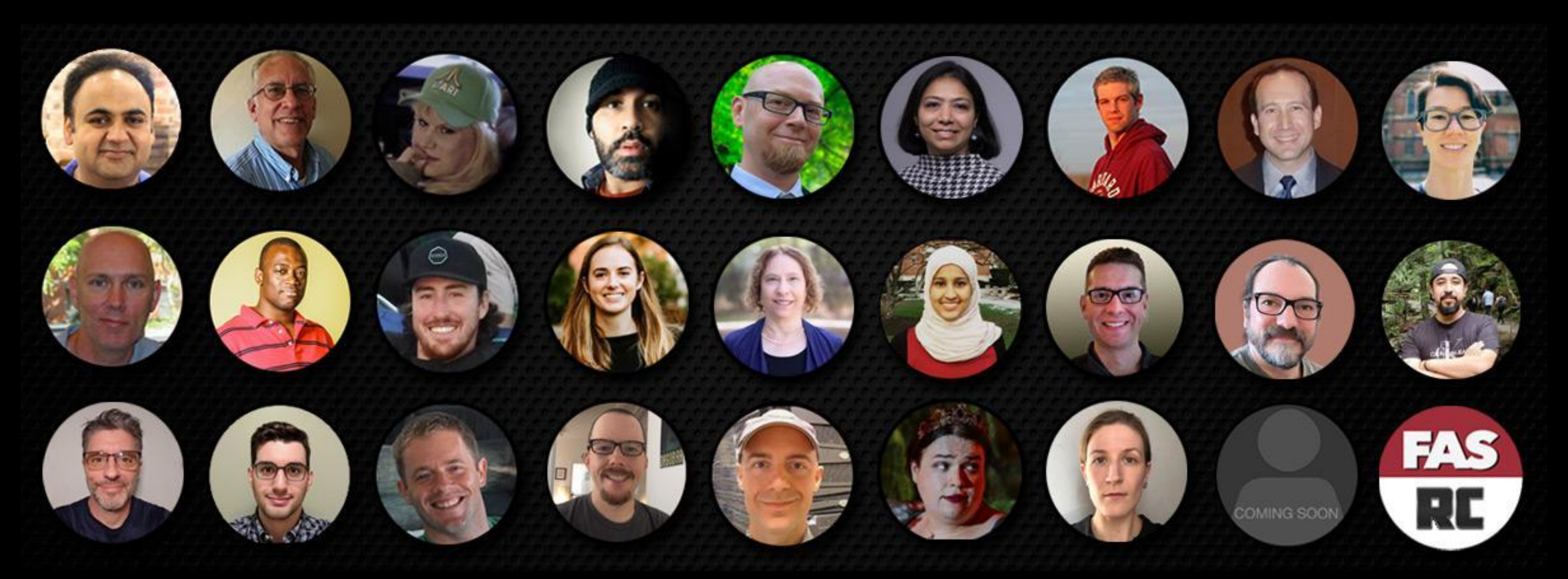

#### **Using Singularity Containers on the FASRC clusters**

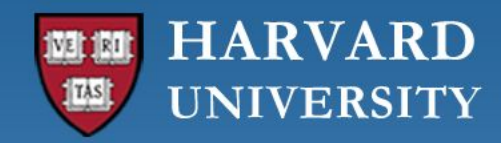

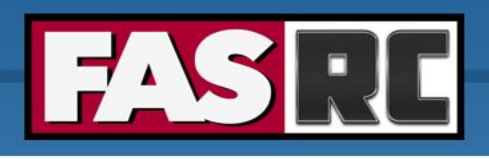

#### Objectives

- Software difficulties on HPC systems
- Why use containers?
- Containers overview
- Singularity containers
  - How to build your own Singularity containers
  - How to run Singularity containers on Cannon/FASSE
  - Bind mounts

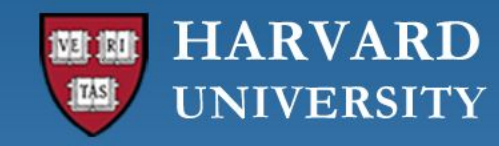

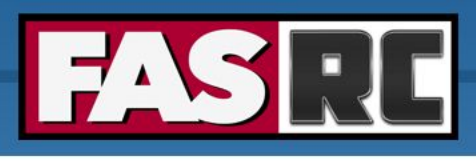

### Software difficulties on HPC systems

- Building software is often complicated, particularly on a shared and multi-tenant system
- Some applications might need dependencies that are not readily available and/or complex to build from source on a shared system
- Applications requiring software compatible with a different OS than what is offered on the cluster, e.g., Rocky Linux vs Ubuntu
- Reproducibility:
  - Different researchers may install different versions of an application and/or dependencies
- Portability & system-agnostic
  - Hard to share workflows & pipelines, with external collaborators, on another HPC system

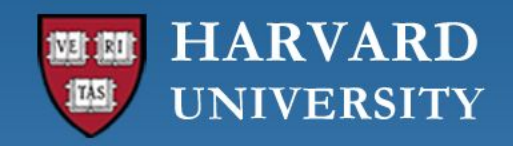

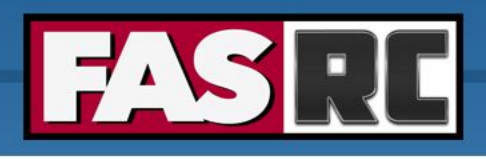

#### Why use containers?

#### **Overcome software stack, reproducibility and portability difficulties**

- To create a virtual environment that contains all the software stack needed
- They package in one single file all necessary dependencies
- You can choose a linux operating system that is different than host (e.g. Ubuntu)
- Easy to publish
- Portable
- Reproducible

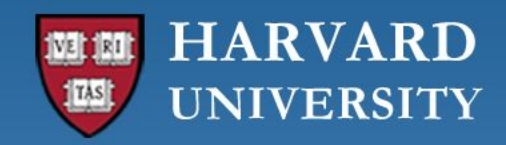

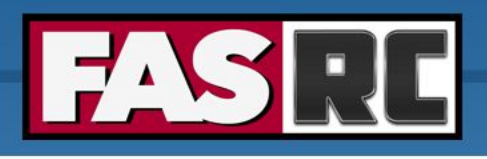

#### Why use containers?

- In 1990s, one OS with one app could be deployed on a single server. For more apps or different OS, additional servers were required
- In 2000s, virtualization technology used a software, hypervisor, to split the server to host multiple OS. But still only 1 app/OS
- Decade later, containerization allowed each app to be in its own container and single OS to host multiple containers/apps
- Makes servers efficient and app deployment faster
- See container animation

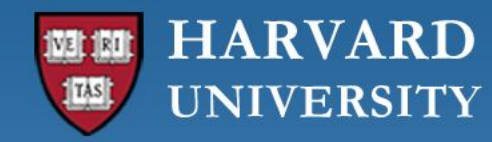

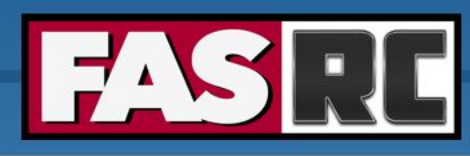

#### Virtual machines (VMs) vs. Containers

| Virtual Machines                         | Containers                               |
|------------------------------------------|------------------------------------------|
| Very flexible for example, run Windows   | Less flexible                            |
| on MacOS                                 | Only Linux systems                       |
| Heavyweight need to install all files of | Very lightweight uses the kernel of host |
| virtual environment                      | OS                                       |

Adapted from LSU Singularity training slides: http://www.hpc.lsu.edu/training/weekly-materials/2022-Fall/HPC\_Singularity\_Fall2022.pdf

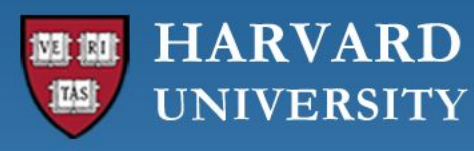

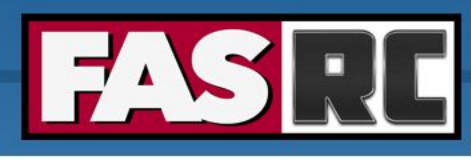

# Virtual machines (VMs) vs. Containers

- Abstraction of resources at OS instead of hardware level
- Shares host OS kernel
- Results in faster, lightweight instances with application portability
- Consists of an entire runtime environment – an application + its dependencies (libraries, binaries, configuration files, etc.)

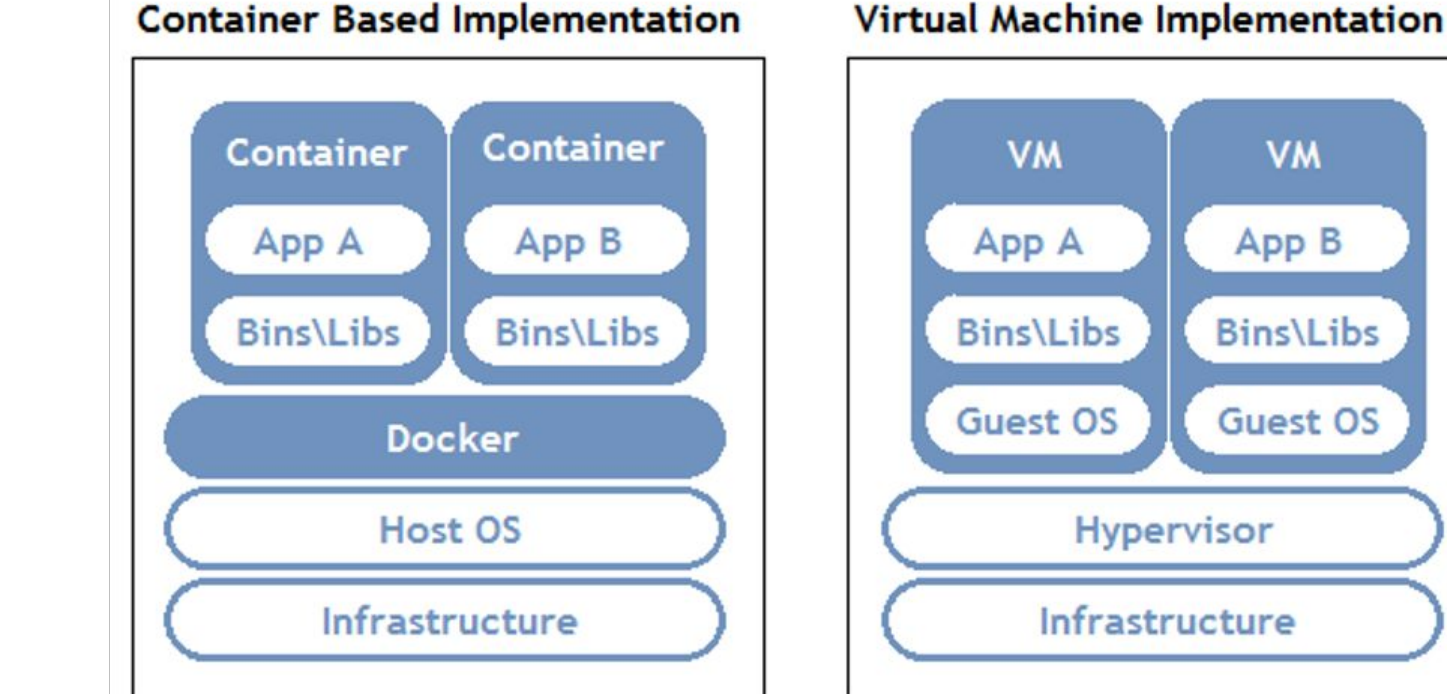

https://www.aquasec.com/cloud-native-academy/dockercontainer/docker-architecture/

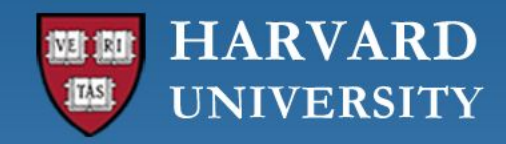

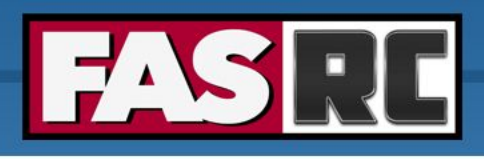

# Container vocabulary

- SingularityCE, Apptainer, Docker the software that creates the container
  - As in "SingularityCE" or "Apptainer" or "Docker"
- Image
  - a compressed, usually read-only file that contains an OS and specific software stack
  - provides a template for a container
  - Examples: "Build a Matlab2021a image", "Build an Alphafold image", "Build an OpenFOAM image"
- Container
  - The technology: "containers vs. virtual machines"; is a running application
  - An instance of an image
    - Example: "process my data in a Singularity container of Matlab"; build an image & run a container using that
- Host computer/supercomputer/laptop where the container is run

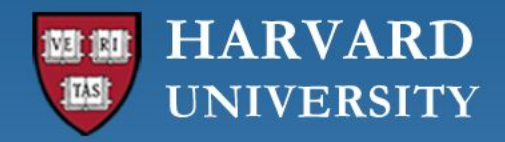

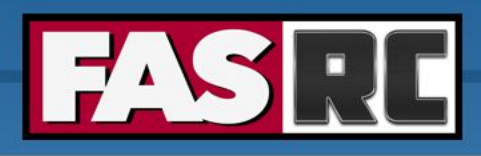

CE

#### Containers

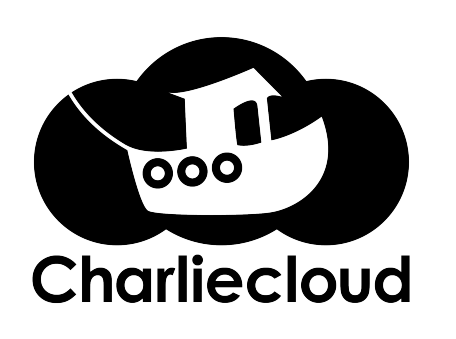

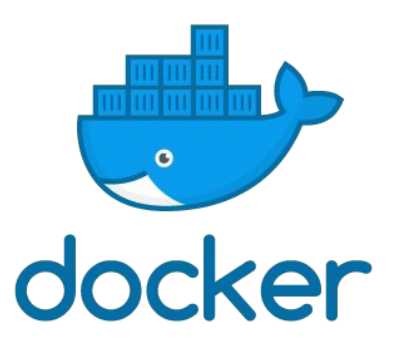

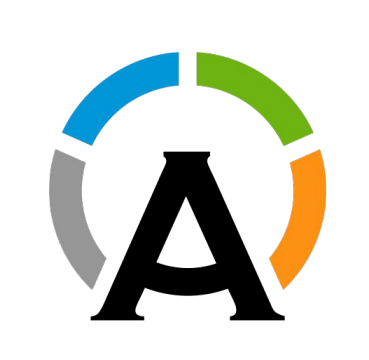

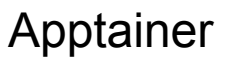

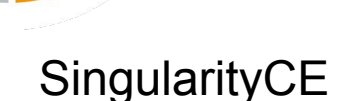

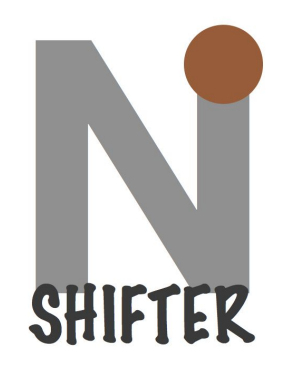

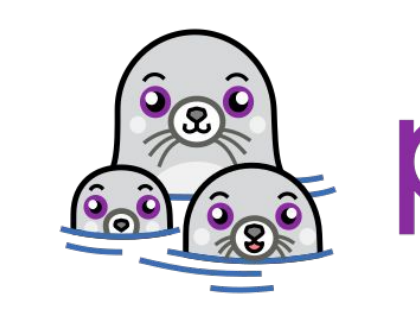

podman

#### HPC Oriented:

SingularityCE, Charliecloud, Shifter

- WLM compatible
- No privilege escalation

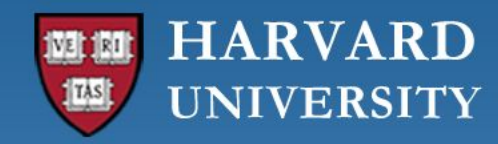

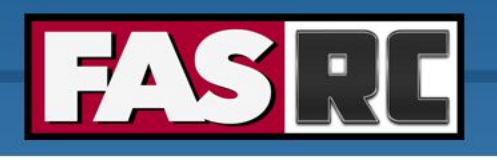

#### Docker vs. SingularityCE

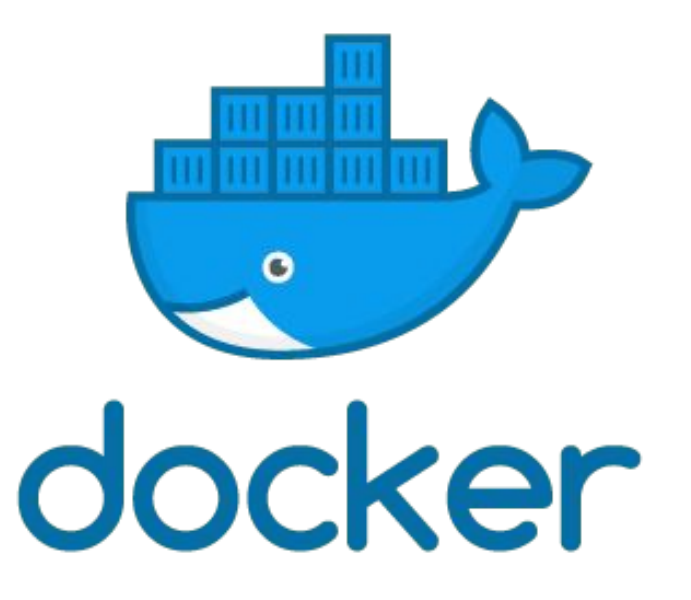

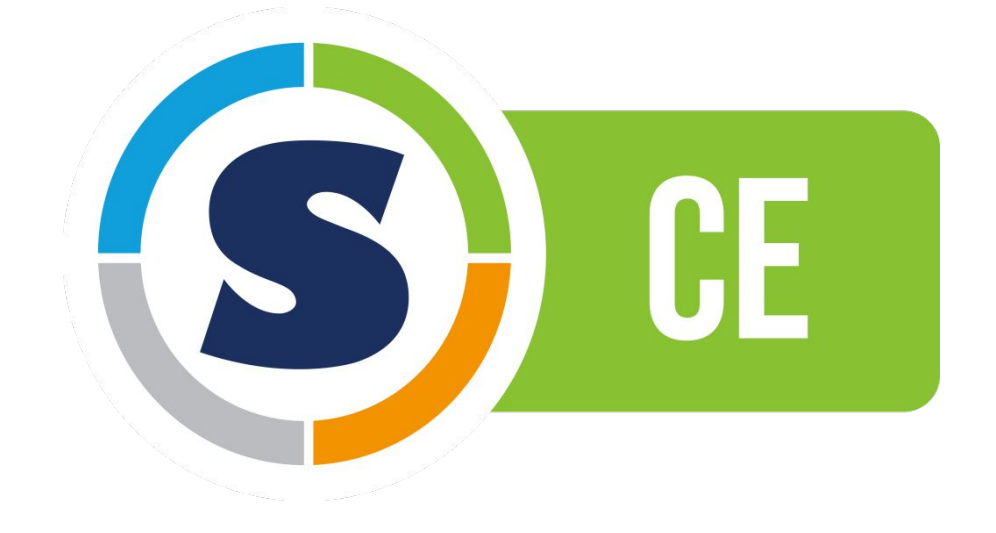

- Assumes user has root (admin) privileges on the host system
- Not designed for HPC and multi-tenant systems

- Assumes user does not have root (admin) privileges on the host system
- Designed for HPC and multi-tenant systems

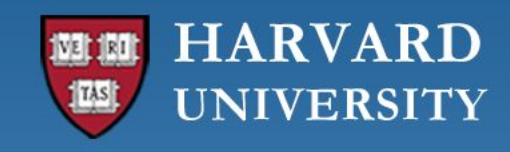

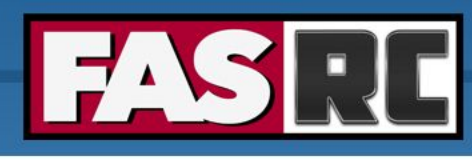

# SingularityCE (Community Edition)

- Open-source container software: <u>SingularityCE | Sylabs</u>
- Specifically designed for HPC systems (i.e. multi-tenant systems)
  - No root (admin) privileges
- Package applications with their dependencies and workflow into a single file
- Singularity, SingularityCE, Apptainer
  - Singularity: deprecated since 2021
  - SingularityCE and Apptainer: branches/children of Singularity since 2021
  - SingularityCE: maintained by Sylabs since May 2021
  - Apptainer: Singularity open source project & maintained by the Linux Foundation since Nov 2021

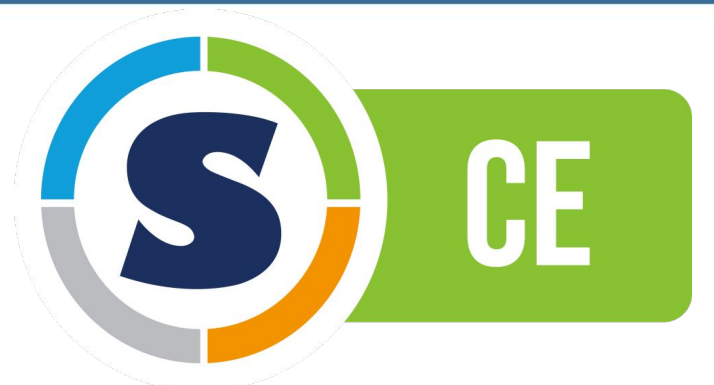

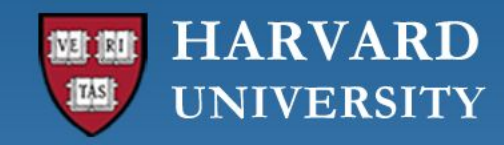

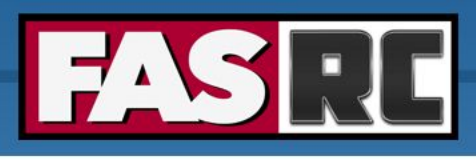

#### How to build SingularityCE images

- SingularityCE is best on compute nodes!!!
  - Cannon: request interactive job using the salloc command
  - FASSE: does not allow salloc request a Remote Desktop job on FASSE Open OnDemand and launch a terminal
  - For details, see <u>SingularityCE on the clusters</u>
- Follow docs:

https://github.com/fasrc/User\_Codes/blob/master/Singularity\_Containers/README.md#build-yourown-singularityce-container

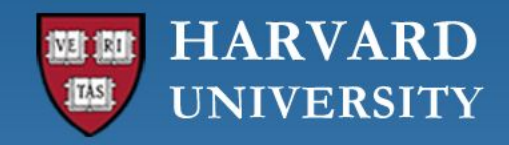

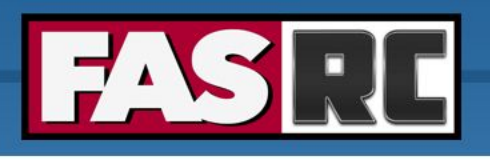

# SingularityCE workflow

**Once:** Build Singularity image with one of the following methods

- 1. Pull (i.e. download) existing container from <u>SingularityCE Container Library</u>
- 2. Pull existing Docker container from <u>DockerHub</u> (downloads as Singularity container)
- Build a SingularityCE container from a Singularity definition file directly on Cannon/FASSE
   unprivileged build with proot
- Build a SingularityCE container from a local Singularity definition file using option
   -remote. This will build an image on Sylabs cloud which is automatically downloaded to
   Cannon/FASSE

#### Many times: Use image

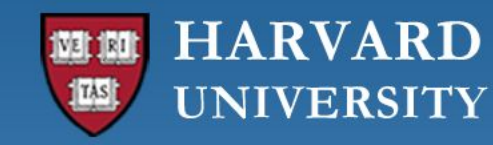

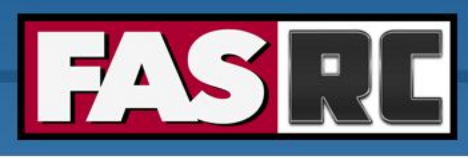

# 1. Pull image from SingularityCE Container Library

SingularityCE library (https://cloud.sylabs.io/library)

```
# request interactive job
[jharvard@boslogin06 ~]$ salloc --partition test --time 01:30:00 -c 4 --mem 16G
[jharvard@holy8a24302 ~]$ mkdir -p ~/singularity
[jharvard@holy8a24302 ~]$ cd singularity/
```

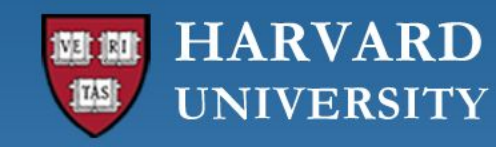

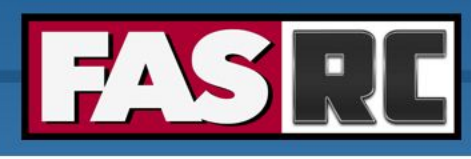

# 2. Pull image from DockerHub (Example 1)

| DockerHub ( <u>https://hub.docker.com/</u> )                                                                                          | you may choose the image name |
|----------------------------------------------------------------------------------------------------|-------------------------------|
| <pre># pull laughing cow container container [jharvard@holy8a24302 singularity]\$ singularity pull lol docker.(/sulabsic/lolcow</pre> | .cow_from_docker.sif          |
| INFO: Converting OCT blobs to SIF format                                                                                              |                               |
| INFO: Starting build                                                                                                    |                               |
| INFO: Fetching OCI image                                                                                                    |                               |
| 27.2MiB / 27.2MiB [====================================                                                                               | =====] 100 % 28.6 MiB/s 0s    |
| 45.8MiB / 45.8MiB [====================================                                                                               | ====] 100 % 28.6 MiB/s 0s     |
| INFO: Extracting OCI image                                                                                                    |                               |
| INFO: Inserting Singularity configuration                                                                                             |                               |
| INFO: Creating SIF file                                                                                                    |                               |
| To save space while pu                                                                                                    | ulling a container:           |

export SINGULARITY\_CACHEDIR=/scratch/\$USER/SINGULARITY\_CACHE OR, --disable cache in singularity pull command

export SINGULARITY\_TMPDIR=/tmp

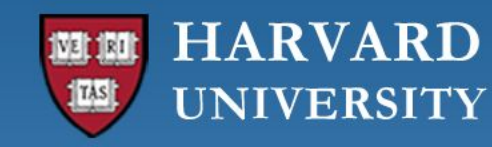

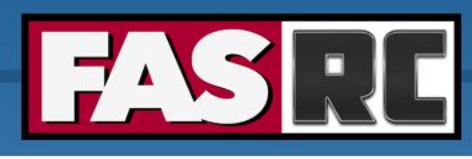

# 2. Pull image from DockerHub (Example 2, part 1/2)

- 1. Go to DockerHub (<u>https://hub.docker.com/</u>) and search for a container
- 2. For example, alphafold
- 3. Click on tacc/alphafold
- 4. Click on the "Tags" tab
- 5. Select the version that you need. You will see something like docker pull tacc/alphafold:2.3.2
- 6. Singularity syntax to pull the image:

singularity pull docker://<organization>/<repository>:<version>
For tacc/alphafold, this becomes

singularity pull docker://tacc/alphafold:2.3.2

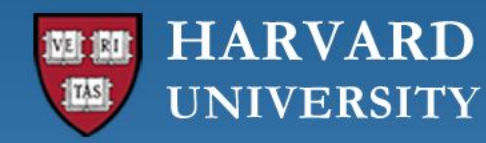

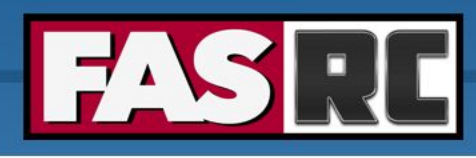

# 2. Pull image from DockerHub (Example 2, part 2/2)

[jharvard@holy8a24302 singularity]\$ singularity pull docker://tacc/alphafold:2.3.2 Converting OCI blobs to SIF format INFO: INFO: Starting build... INFO: Fetching OCI image... Extracting OCI image... INFO: INFO: Inserting Singularity configuration... Creating SIF file... INFO:

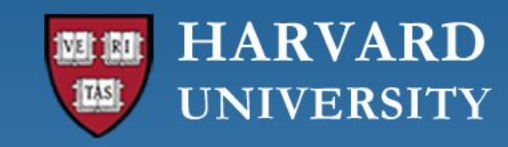

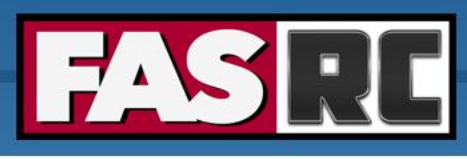

# 3. Create container with proot (part 1/4)

Documentation:

https://github.com/fasrc/User\_Codes/blob/master/Singularity\_Containers/README. md#build-a-singularityce-container-from-a-singularity-definition-file

- 1. Download proot in the directory ~/bin
- 2. Ensure ~/bin (e.g. /n/home01/jharvard/bin) is included in your PATH. If not, add it
- 3. Write/obtain a definition file
- 4. Build SingularityCE image

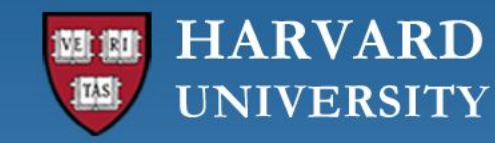

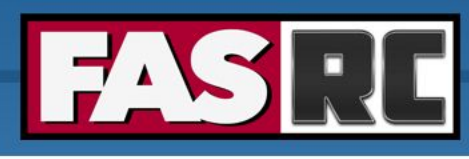

## 3. Create container with proot (part 2/4)

```
# make ~/bin directory
[jharvard@holy2c02302 ~]$ mkdir -p ~/bin
```

# change to ~/bin directory, download proot, and change permissions to make it executable
[jharvard@holy2c02302 ~]\$ cd ~/bin
[jharvard@holy2c02302 bin]\$ curl -LO https://proot.gitlab.io/proot/bin/proot
[jharvard@holy2c02302 bin]\$ chmod +x ./proot

# print PATH
[jharvard@holy2c02302 ~]\$ echo \$PATH
/usr/local/bin:/usr/bin:/usr/local/sbin:/usr/sbin:/opt/puppetlabs/bin:/n/home01/jharvard/.loc
al/bin

# since /n/home01/jharvard/bin is not part of PATH, add it
[jharvard@holy2c02302 ~]\$ export PATH=\$PATH:~/bin

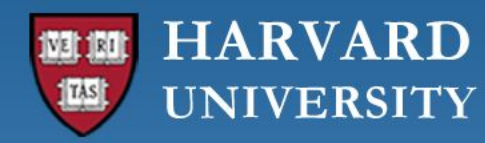

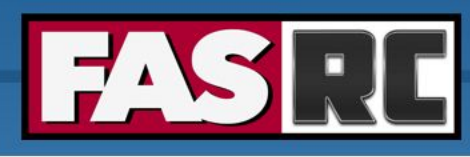

#### 3. Create container with proot (part 3/4)

Singularity definition file lolcow.def

| Bootstrap: docker                |                                               |
|----------------------------------|-----------------------------------------------|
| From: ubuntu:22.04               | Header: base container image                  |
|                                  |                                               |
| %labels                          |                                               |
| Author: J. Harvard               | Label: container metadata                     |
|                                  |                                               |
| %post                            |                                               |
| apt-get -y update                |                                               |
| apt-get -y install cowsay lolcat | Post: section where you add your own packages |
|                                  |                                               |
| %environment                     |                                               |
| export LC_ALL=C                  |                                               |
| export PATH=/usr/games:\$PATH    | Environment: set environmental variables      |
|                                  |                                               |
| %runscript                       | Runscript: commands run when you use          |
| date   cowsay   lolcat           | "singularity run"                             |

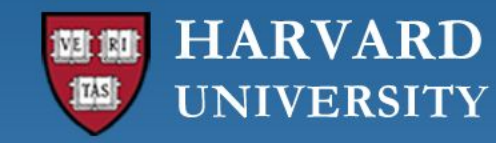

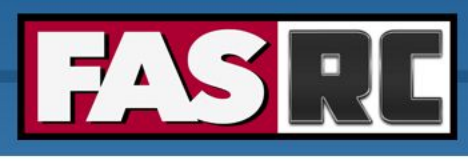

# 3. Create container with proot (part 4/4)

# build singularity image [jharvard@holy2c02302 ~]\$ singularity build lolcow.sif lolcow.def INFO: Using proot to build unprivileged. Not all builds are supported. If build fails, use --remote or --fakeroot. INFO: Starting build... Getting image source signatures Copying blob 76769433fd8a done

... omitted output ...

Running hooks in /etc/ca-certificates/update.d...

done.

- INFO: Adding environment to container
- INFO: Adding runscript
- INFO: Creating SIF file...
- INFO: Build complete: lolcow.sif

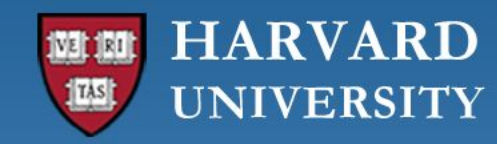

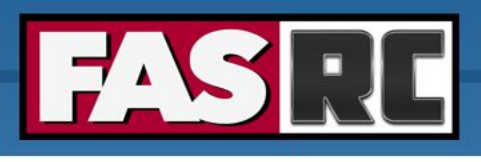

### Limitations of builds with proot

proot's emulation of the root user is not complete. Limitations include:

- Header
  - **Do not support** arch / debootstrap / yum / zypper bootstraps
  - Use localimage, library, oras, or one of the docker/oci sources.
- Do not support %pre and %setup sections of definition files
- Run the <code>%post sections of a build in the container as an emulated root user</code>
- Are subject to any restrictions imposed in singularity.conf
- Incur a performance penalty due to the ``ptrace``-based interception of syscalls used by proot
- May fail if the <code>%post script requires privileged operations that proot cannot emulate.</code>

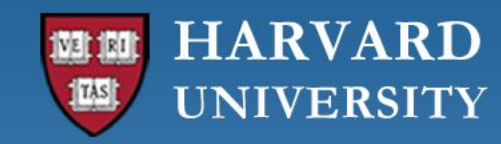

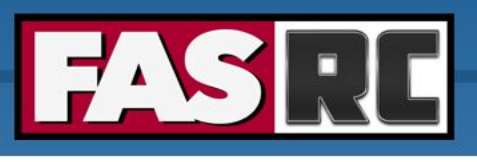

# How to run Singularity images

Documentation:

https://github.com/fasrc/User\_Codes/blob/master/Singularity\_Containers/working\_with\_ima ges.md

#### Singularity syntax

```
singularity <command> [options] <container_image.sif>
```

Commands

- shell: run an interactive bash shell inside the container
- exec: execute a command
- run: launch the runscript (from definition file)

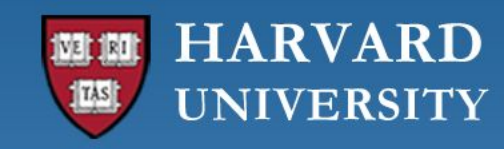

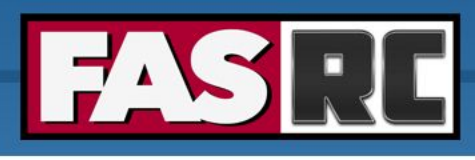

### Singularity and host file system

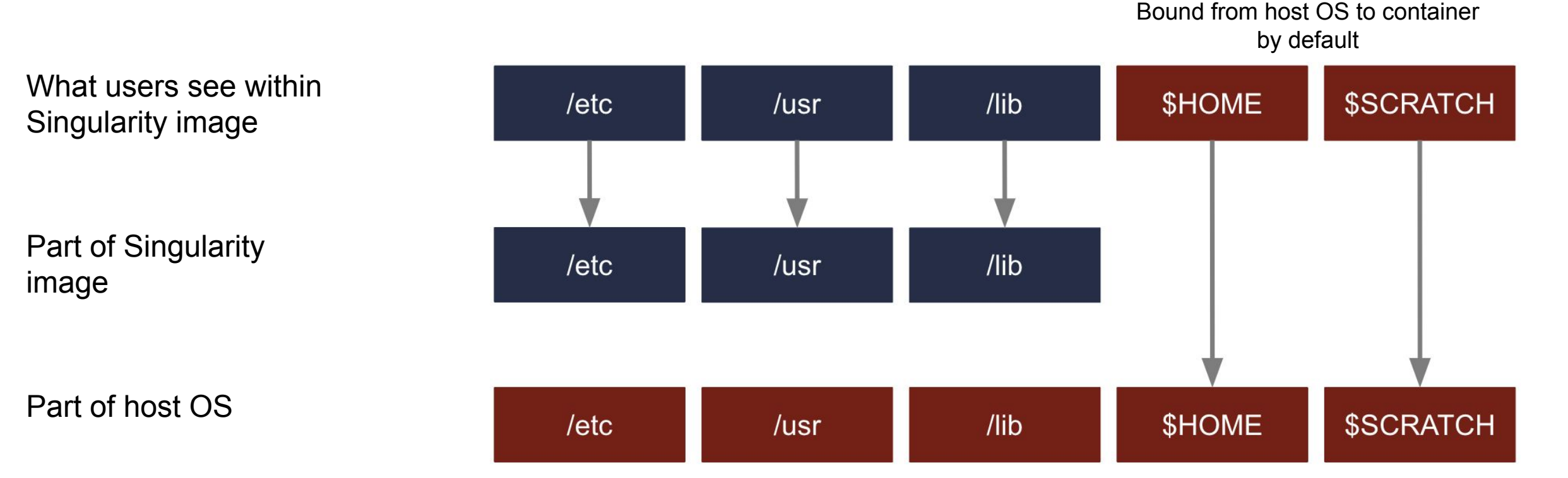

To allow other filesystems to be accessible from container, use --bind option: --bind src:dest

- See <u>Accessing files from a container</u>
- <a href="https://docs.sylabs.io/guides/3.7/user-guide/bind\_paths\_and\_mounts.html">https://docs.sylabs.io/guides/3.7/user-guide/bind\_paths\_and\_mounts.html</a>

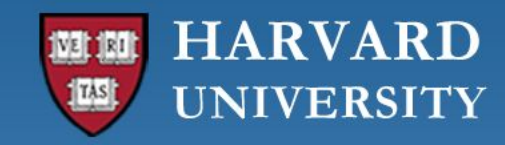

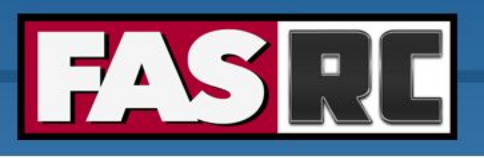

# Singularity with GPU

Documentation:

https://github.com/fasrc/User\_Codes/blob/master/Singularity\_Containers/working\_with\_ima

ges.md#gpu-example

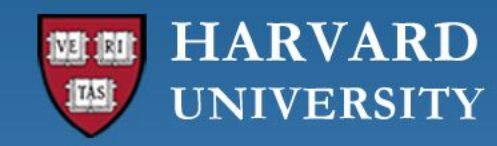

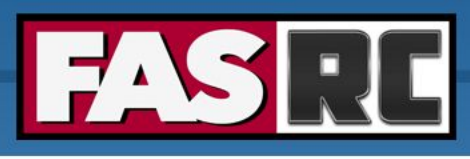

### Parallel computing and Singularity

• OpenMP examples:

https://github.com/fasrc/User\_Codes/tree/master/Singularity\_Containers/OMP\_Apps

• MPI examples:

https://github.com/fasrc/User\_Codes/tree/master/Singularity\_Containers/MPI\_Apps

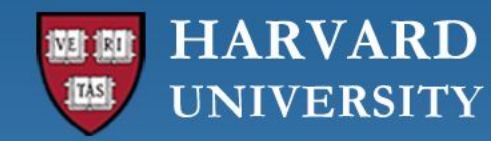

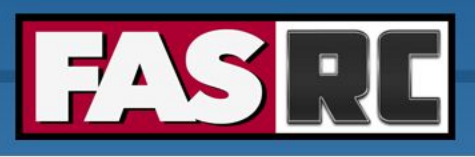

### FASRC Upcoming Trainings

Training calendar: <a href="https://www.rc.fas.harvard.edu/upcoming-training/">https://www.rc.fas.harvard.edu/upcoming-training/</a>

#### VSCode on the FASRC cluster

Training is focused on connecting to Cannon via VSCode (Visual Studio Code) from your local machine.

**Audience**: Users who are familiar with command line, HPC systems, vscode and would like to connect to Cannon using vscode.

**Note**: All topics below are a brief overview to get connected to Cannon using VSCode

#### **Objectives**:

- 1. Run VSCode on a login node
- 2. Run VSCode on a compute node

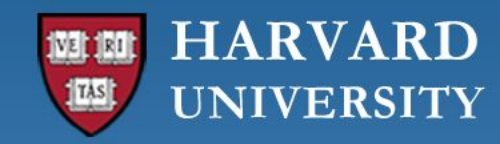

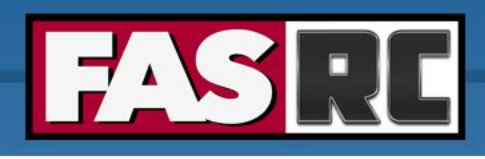

### Resources and help

- Documentation
  - <u>https://docs.rc.fas.harvard.edu/</u>
  - Singularity docs: <a href="https://github.com/fasrc/User\_Codes/tree/master/Singularity\_Containers">https://github.com/fasrc/User\_Codes/tree/master/Singularity\_Containers</a>
- Portal
  - http://portal.rc.fas.harvard.edu/rcrt/submit\_ticket
- Email
  - rchelp@rc.fas.harvard.edu
- Office Hours
  - Wednesday noon-3pm https://harvard.zoom.us/j/255102481
- Consulting Calendar
  - <u>https://www.rc.fas.harvard.edu/consulting-calendar/</u>
- Training
  - <u>https://www.rc.fas.harvard.edu/upcoming-training/</u>

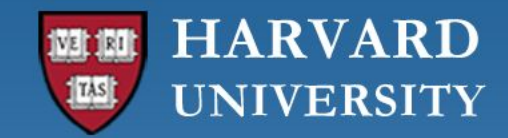

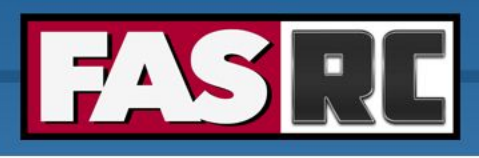

#### Survey

Please, fill out our course survey. Your feedback is essential for us to improve our trainings!!

http://tinyurl.com/FASRCsurvey

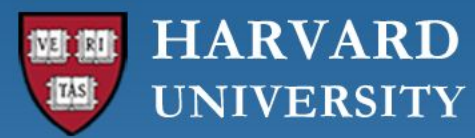

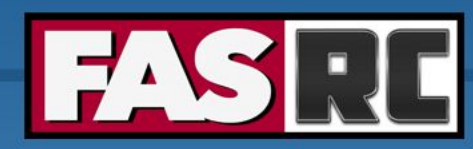

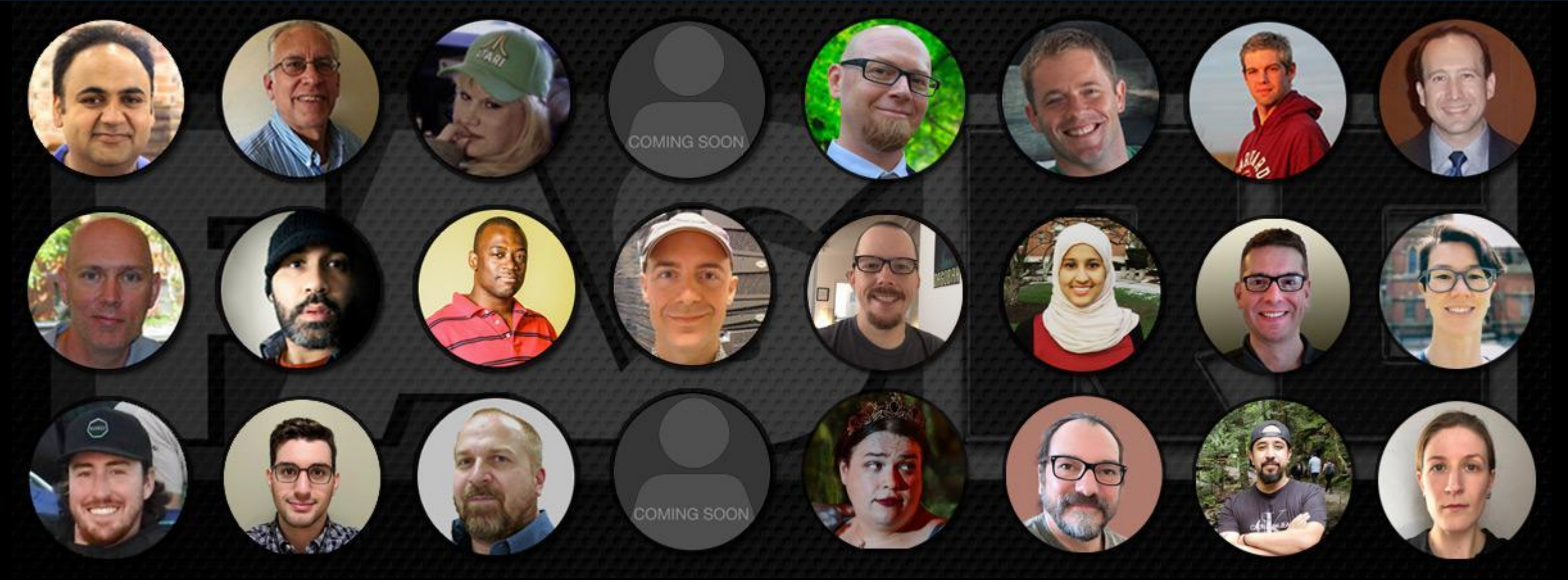

#### Thank you!